### TUTORIAL

# PSPCI com grau de risco médio online

# SISBOM-MSCI

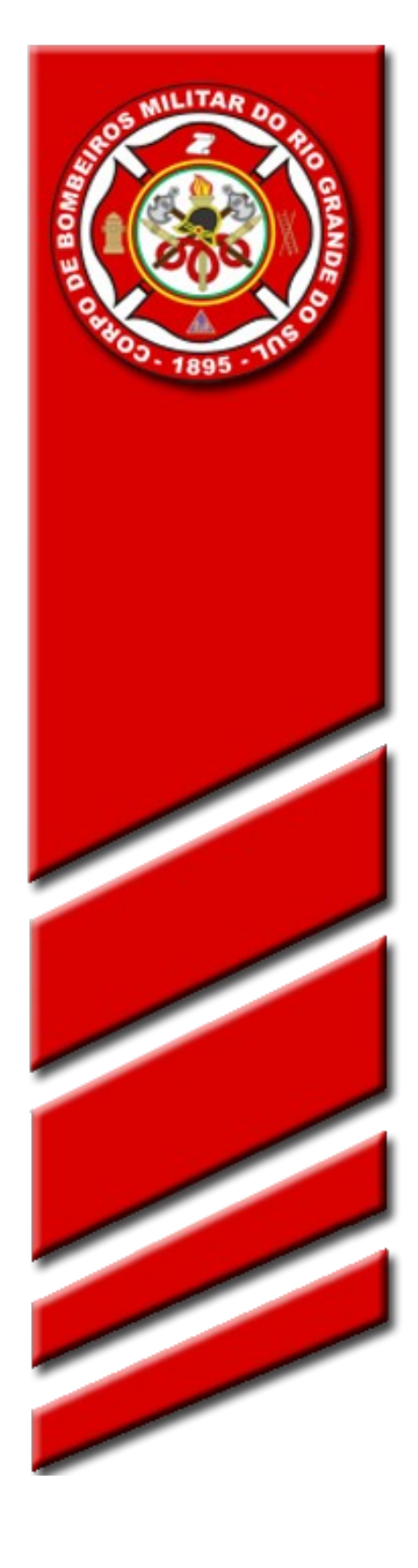

Departamento de Segurança, Prevenção e Proteção contra Incêndios - Comando do Corpo de Bombeiros

#### **Objetivo:**

Este documento tem como objetivo descrever e apresentar as funcionalidades e potencialidades do Acesso Externo do SISBOM – MSCI (Sistema Integrado de Serviços de Bombeiros – Módulo de Segurança Contra Incêndio), no que refere-se ao encaminhamento dos Planos Simplificados de Prevenção contra Incêndio com grau de risco médio.

O SISBOM – MSCI – Acesso Externo também tem como principal objetivo tornar-se um portal para os proprietários e responsáveis técnicos das edificações e seus respectivos PPCI/PSPCI (Planos de Prevenção e Proteção Contra Incêndios), permitindo aos mesmos o acompanhamento dos planos online, consulta da legislação vigente, agendamento online para atendimento, simulação dos valores de taxas, além da consulta pública de APPCI (Alvará de Prevenção e Proteção Contra Incêndios).

Para utilizar o sistema deverá acessar o seu navegador de internet, logo em seguida digitar o endereço: http://sisbom.cbm.rs.gov.br/msci

Pronto! Agora você já pode ter acesso à página do SISBOM-MSCI do Corpo de Bombeiros do Estado do Rio Grande do Sul.

#### Página Inicial

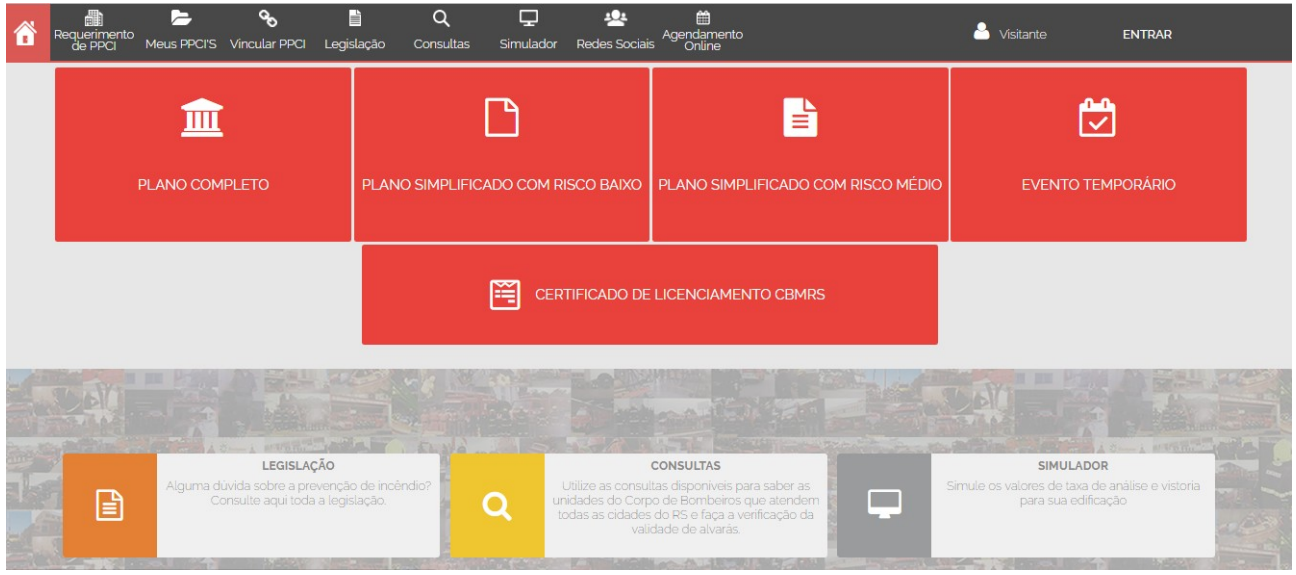

Figura 1

01. Esta tela inicial apresenta as principais funções do sistema, devidamente organizadas de modo a permitir ao usuário o acesso à parte do seu interesse, como ilustra a figura 1.

#### **Registro no SISBOM-MSCI**

2. O registro no SISBOM-MSCI, deverá ser realizado pelo responsável técnico e pelo responsável pelo uso proprietário da(s) edificação(ões).

2.1 As informações de preenchimento obrigatório são as marcadas com (\*) asterísco.

2.2 As informações que devem preenchidas por ambos, estão esclarecidas na

imagem 2, como segue:

#### 2.2.1 Cadastro pelo responsável técnico:

a) nome completo;
b) CPF;
c) telefone;
d) CREA ou CAU;
e) e-mail;
f) formação;
g) especialização
h) senha.

2.2.2 Cadastro pelo responsável pelo uso/proprietário da edificação:

- a) nome completo;b) CPF;c) telefone;
- d) e-mail;
- f) senha.

|                                                   | Legenda                                                                              | 1                                                                                                    |                                         |           |                 |                     |
|---------------------------------------------------|--------------------------------------------------------------------------------------|----------------------------------------------------------------------------------------------------|-----------------------------------------|-----------|-----------------|---------------------|
| CRIAR UMA<br>Preencha os camp<br>Campos com * são | CONTA RT: resp<br>RU: resp<br>oos abaixo para realizar o seu cada<br>o obrigatórios. | onsável técnico<br>onsável pelo uso/prop<br>stro no SISBOM.                                                                      | rietário da edificação.                 |           |                 |                     |
| Nome Completo*                                    |                                                                                      | CPF*                                                                                                    | Telefone*                               | С         | REA             | Confirmação de CREA |
| RT e RU                                           |                                                                                      | RT e RU                                                                                                    | RT e RU                                 |           | RT              | RT                  |
| CAU                                               | Confirmação de CAU                                                                   | E-mail*                                                                                                    |                                         | С         | onfirmação de E | -mail               |
| RT                                                | RT                                                                                   | RT e RU                                                                                                    |                                         |           | RT e RU         |                     |
| mpresa Vinculada                                  | a                                                                                    | Formação                                                                                                    |                                         | E         | specialização   |                     |
| RT                                                |                                                                                      | ENGENHEIRO AMBIENTAL<br>ENGENHEIRO CIVIL<br>ENGENHEIRO DE FORTIFICAÇÃO E CONSTRUÇÃO<br>ENGENHEIRO DE OPERAÇÃO - CONSTRUÇÃO CIVIL |                                         |           | RT              |                     |
| Senha*                                            | Confirmar senha                                                                      | Força da senha:                                                                                                    |                                         |           |                 |                     |
| RT e RU                                           | RT e RU                                                                              | Use pelo menos 6 cara                                                                                                    | cteres. Não use uma senha de outro site | e ou algo |                 |                     |

Digite o texto da imagem abaixo RT e RU

Figura 2

2.3 Preenchidas as informações, você receberá um e-mail no endereço de e-mail cadastrado no sistema, para efetivar a confirmação de seu cadastro.

2.4 Caso não receba, enviar e-mail com todas as informações preenchidas, informando o não recebimento da confirmação para: <u>sisbom-msci@bm.rs.gov.br</u>.

2.5 Atenção! Caso não receba o e-mail de confirmação para ativação do cadastro de usuário, há hipótese também, de que o e-mail tenha sido digitado errado. Neste caso o usuário deve enviar e-mail com todas as informações preenchidas (nome, cpf e e-mail **correto**), informando o não recebimento da confirmação para: <u>sisbom-msci@bm.rs.gov.br</u>.

#### Efetuando login

3. Logo abaixo você confere a tela de exibição que aparecerá para realizar o seu login.

3.1 No primeiro acesso o usuário deverá cadastrar-se utilizando um e-mail válido/ativo, conforme esclarecido no item 2.

| Requerimento Meus PPCI'S Vincular PPCI Legislação Consultz | as Simulador Redes Sociais Online                                                 | Sitante ENTRAR |
|------------------------------------------------------------|-----------------------------------------------------------------------------------|----------------|
|                                                            |                                                                                   | SISBOM MSCI    |
|                                                            | ÁREA EXCLUSIVA PARA USUÁRIOS CADASTRADOS.                                         |                |
|                                                            | Face logis to que conte SISPOM:                                                   |                |
|                                                            |                                                                                   |                |
|                                                            | A mantenha-me conectado                                                           |                |
|                                                            | Não consegue acessar sua conta?<br>Ainda não possui usuário? Registre-se agora -> |                |
|                                                            |                                                                                   |                |
|                                                            |                                                                                   |                |

Figura 3

#### Cadastrando o PSPCI com grau de risco médio

4. Em seguida, deverá escolher a modalidade desejada: Plano simplificado com grau de risco médio.

4.1 **Importante!** O cadastro do PSPCI deverá ser realizado pelo responsável técnico – engenheiro(a) ou arquiteto(a), e enviado para análise do CBMRS,

obrigatoriamente, pelo responsável pelo uso/proprietário da edificação.

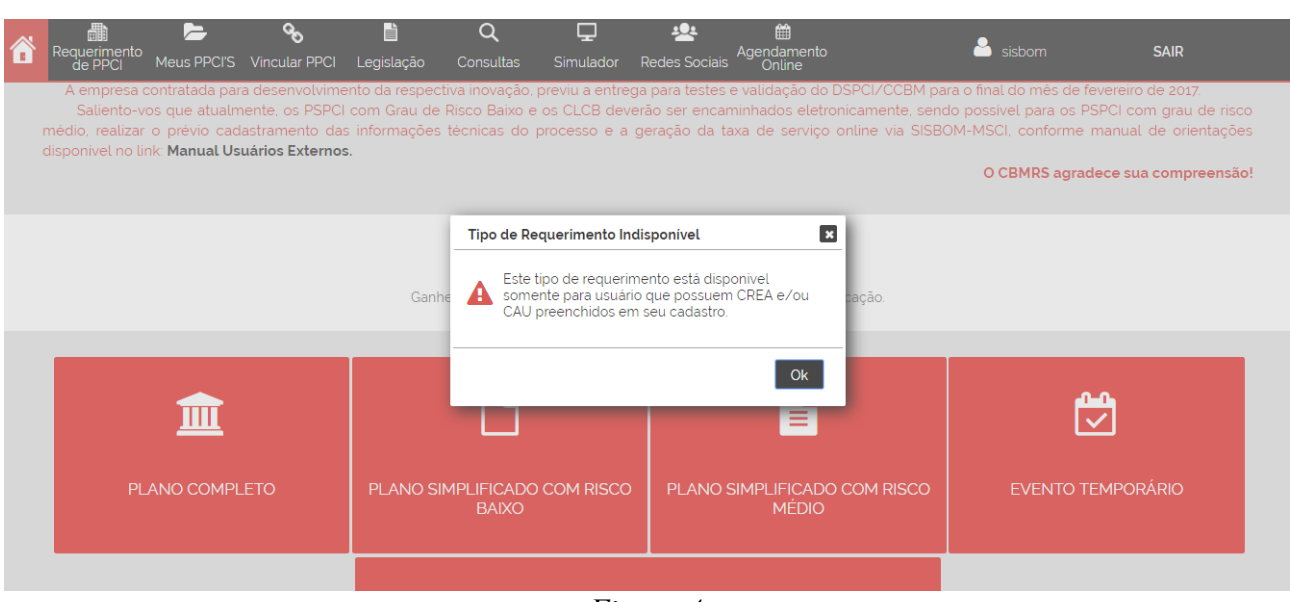

Figura 4

4.2 O cadastramento do PSPCI com grau de risco médio, deverá ser realizado, exclusivamente pelo responsável técnico. Se o usuário cadastrado, não possuir esta capacitação profissional, não poderá iniciar o cadastro, como ilustra acima, a figura 04.

#### Passo 1 – Cidade/Tipo

5. Deverá ser preenchido o município e logradouro, realizar a validação e clicar em "avançar", observar figura 05.

| 💼 左 🍾 📋<br>Requerimento<br>de PPCI Meus PPCI'S Vincular PPCI Legislação | Q 🖵<br>Consultas Simulado                | اللہ اللہ کی کی محمد میں معلمہ کی محمد معلمہ کا محمد کی محمد معلمہ کا محمد کی محمد معلمہ کا محمد محمد محمد محمد<br>Agendam Agendam Agendam Agendam Agendam Agendam Agendam Agendam Agendam Agendam Agendam Agendam Agendam Agendam A | ento 🐣 E                          | ARBARA SAIR    |
|-------------------------------------------------------------------------|------------------------------------------|----------------------------------------------------------------------------------------------------|-----------------------------------|----------------|
|                                                                         |                                          |                                                                                                    |                                   | SISBOM MSCI    |
| 1 Cidade/Tipo                                                           | >2 Identificação<br>Dados gerais do PPCI | 3 Característ                                                                                                    | icas<br>s do PPCI 4 Resumo do rec | querimento     |
| REQUERIMENTO DE PPCI - PASSO 1                                          |                                          |                                                                                                    |                                   |                |
| Informe a cidade e o endereço em que deseja cadastrar o                 | requerimento e o tipo de PPC             | CI desejados                                                                                                    |                                   |                |
| Tipo de Requerimento                                                    | Município                                |                                                                                                    | Digite o texto da imagem ab.      | aixo           |
| PLANO SIMPLIFICADO COM RISCO MÉDIO                                      | CIDADE GAUCHA                            | Ŧ                                                                                                    |                                   |                |
| Logradouro                                                              | Número                                   |                                                                                                    | CALLE                             | UNCE BUCCHICHA |
| (95700-000) RUA CAV JOSÉ FARINA ESQ RUA FÉLIX                           | 100                                      | 0                                                                                                    | CALLE LODGE                       |                |
| CORREIOS<br>Rusca de CEP                                                |                                          |                                                                                                    |                                   | AVANÇAR        |

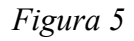

5.1 A seguir, deverá ler e marcar o checkbox de ciência sobre o conteúdo da Resolução Técnica CBMRS n.º 05 – Parte 3.1/2016, como mostra a figura 06.

|               | RESOLUÇÃO TÉCNICA CBMRS Nº 05 - PARTE 3.1/2016                                                                                                    |
|---------------|----------------------------------------------------------------------------------------------------|
| 1 OBJETIV     | O                                                                                                    |
| 11 Esta Res   | solução Técnica do Corpo de Bombeiros Militar do Rio Grande do Sul – RTCBMRS, tem por finalidade fixar o procedimento administrativo para a regularização das edificações   |
| mediante F    | Jano Simplificado de Prevenção e Proteção Contra Incéndio – PSPCI, conforme Lei Complementar n.º 14376, de 26 de dezembro de 2013, e suas alterações, e Decreto             |
| Estadual n.   | º 51803, de 10 de setembro de 2014, e suas alterações.                                                                                                    |
| 2. APLICAÇ    | ÃO                                                                                                    |
| 2.1 Esta RT(  | CBMRS se aplica às edificações e áreas de risco de incêndio que atendam a todos os seguintes requisitos                                                                     |
| a) classifica | ção com grau de risco de incêndio baixo ou médio;                                                                                                    |
| b) área tota  | Le idificada de de 750 m² (setecentos e cinquenta metros quadrados);                                                                                                    |
| c) até 3 (trê | s) pavimentos.                                                                                                    |
| 2.1.1 Excetu  | am-se da limitação contida na alinea "b" as edificações classificadas nas divisões F-11 e F-12 com área total edificada de 750 m² (setecentos e cinquenta metros quadrados) |
| até 1.500 m   | r² (mil e quinhentos metros quadrados).                                                                                                    |
| 2.2 Excetua   | im-se do disposto no item 21                                                                                                    |
| a) depósito   | s e revendas de GLP a partir de 521 kg (quinhentos e vinte e um quilogramas);                                                                                               |
| b) locais co  | m manipulação, armazenamento e comercialização de combustíveis, inflamáveis e explosivos;                                                                                   |
| c) edificaçõ  | és com central de Gás Liquefeito de Petróleo - GLP,                                                                                                    |
| d) edificaçõ  | Ses do grupo T <sup>°</sup> com classificação quanto ao grau de risco de incêndio médio e alto;                                                                             |
| e) edificaçõ  | es classificadas nas divisões 6-3, G-5 e G-6,                                                                                                    |
| f) locais de  | elevado risco de incêndio e sinistro, conforme RTCBMRS nº 05, Parte 11/2016 e suas alterações.                                                                              |
|               | •                                                                                                    |
|               | ENTE E DE ACORDO COM A RT CRMRS Nº 05 PARTE 031/2016                                                                                                    |

Figura 6

#### Validação dos endereços

6. Após o usuário externo digitar o endereço (logradouro e número) e pressionar o botão "avançar" o sistema verificará se o endereço informado já possui PPCI cadastrado,

vinculados ou não ao usuário logado. Detectará também a classificação do(s) PPCI(s) cadastrado(s): PPCI na forma completa, PSPCI com grau de risco baixo, PSPCI com grau de risco médio ou CLCB.

6.1 Se possuir plano cadastrado, exibirá na tela todos encontrados, com as seguintes informações: número do CLCB/PPCI/PSPCI, razão social, endereço completo e classificação do plano. Observar figura 07.

| Requerimento Meus PPCI                               | S Vincular PPCI Legislação                                    | Q 🖵<br>Consultas Simulador F                                       | Agendamento<br>Redes Sociais Online                            | 🚨 BARBARA                            | SAIR        |
|------------------------------------------------------|---------------------------------------------------------------|--------------------------------------------------------------------|----------------------------------------------------------------|--------------------------------------|-------------|
| <b>©</b> CBMI                                        |                                                               |                                                                    |                                                                |                                      | SISBOM MSCI |
|                                                      | 1 Cidade/Tipo<br>Local e tipo do PPCI                         | 2 Identificaç<br>Dados gerais do Pi                                | ção 3 Características                                          | > 4 Resumo<br>Resumo do requerimento |             |
| INCLUSÃO DE                                          | REQUERIMENTO                                                  |                                                                    |                                                                |                                      |             |
| Foram encontrados os<br>Logradouro: <b>RUA CAV .</b> | seguintes imóveis/planos no en<br>OSÉ FARINA ESQ RUA FÉLIX DA | dereço informado. Selecione se d<br>.CUNHA Nº: 100 Bairro: PROGRES | eseja alterar o PPCI existente ou incluir um no<br>I <b>SO</b> | vo plano:                            |             |
| PPCI/CLCB                                            | Nome                                                          | Razão Social                                                       | Complemento                                                    | Classificação                        |             |
| 0 11442/1 TE                                         | STE 28 DE MARÇO                                               | ESTE 28 DE MARÇO                                                   | Plano Simplificado o                                           | om Risco Baixo (Desatualizado)       | 0           |
| 0 11640/1 tes                                        | te tutorial 30 de março 🛛 🕇                                   | ESTE TUTORIAL 30 DE MARÇO                                          | Plano Simplificado o                                           | om Risco Médio                       |             |
| O DESEJO CADASTI                                     | AR UM NOVO PPCI/PSPCI NES                                     | TE ENDEREÇO. ESTOU CIENTE D                                        | E QUE A EDIFICAÇÃO DEVERÁ POSSUIR ISOI                         | AMENTO DE RISCOS. 🔞                  |             |
|                                                      |                                                               |                                                                    |                                                                | FECHAR                               | AVANÇAR     |
|                                                      |                                                               |                                                                    |                                                                |                                      |             |
|                                                      |                                                               |                                                                    |                                                                |                                      |             |
|                                                      |                                                               |                                                                    |                                                                |                                      |             |

Figura 7

6.2 PPCI/CLCB vinculado ao usuário logado: aparecerá um ícone identificado como "+", que apresentará maiores informações sobre o respectivo plano, tais como dados do responsável pelo uso/proprietário, status, área edificada, altura e ocupação(ões). Observar a figura 08.

6.3 PPCI/CLCB vinculado a conta de outro usuário: não aparecerá maiores informações sobre o(s) respectivo(s) plano(s).

| Ê | Requerimento<br>de PPCI Meus I  | PPCI'S Vincular PPCI                      | L egislação                                                                                                    | <b>Q</b><br>Consultas | <b></b><br>Simulador         | Redes Sociais                   | Agendamento<br>Opline            |                     | 占 barbara                                                |       | SAIR |  |
|---|---------------------------------|-------------------------------------------|----------------------------------------------------------------------------------------------------|-----------------------|------------------------------|---------------------------------|----------------------------------|---------------------|----------------------------------------------------------|-------|------|--|
|   | INCLUSÃO I<br>Foram encontrados | DE REQUERIME<br>s os seguintes imóveis/   | NTO<br>planoș no endere                                                                                         | eço informado         | ). Selecione se              | deseja alterar o F              | PCI existente o                  | u incluir um novo   | plano:                                                   |       |      |  |
|   | Logradouro: RUA C               | AV JOSE FARINA ESQ F                      | UA FELIX DA CU                                                                                                  | NHA Nº: 100           | Bairro: <b>PROGR</b>         | ESSO<br>Pazão Social            |                                  | Complemento         | Classificação                                            |       |      |  |
|   | 0 11442/1 TE                    | ISTE 28 DE MARÇO                          | ine in the second second second second second second second second second second second second second second se | TES                   | STE 28 DE MAR                | RÇO                             |                                  | comptemento         | Plano Simplificado<br>com Risco Baixo<br>(Desatualizado) | +     |      |  |
|   | Respon                          | <b>sável pelo Uso:</b> -<br>Área: 150,00  |                                                                                                    |                       |                              |                                 | Status: Alvará<br>Altura: Tipo I | em vigor<br>-Térrea |                                                          |       |      |  |
|   |                                 |                                           | Ocup                                                                                                    | ação                  |                              |                                 |                                  | Carga de            | Incêndio                                                 |       |      |  |
|   |                                 | C1 - (                                    | Comércio com ba                                                                                                 | aixa carga de i       | ncêndio                      |                                 |                                  | l até 300 -         | Risco Baixo                                              |       |      |  |
|   | O TE<br>PF                      | ESTE DEPARTAMENTO I<br>REVENÇÃO E PROTEÇÃ | DE SEGURANÇA.<br>O CONTRA INCÊ                                                                                  | NDIOS PRE             | STE DEPARTAN<br>EVENÇÃO E PR | MENTO DE SEGUR<br>ROTEÇÃO CONTR | RANÇA.<br>A INCÊNDIOS            | Sala 302            | CLCB                                                     | •     |      |  |
|   | O DESEJO CADA                   | STRAR UM NOVO PPCI                        | /PSPCI NESTE E                                                                                                  | NDEREÇO. ES           | STOU CIENTE                  | DE QUE A EDIFIC                 | AÇÃO DEVERÁ I                    | POSSUIR ISOLAM      | IENTO DE RISCOS.                                         |       |      |  |
|   |                                 |                                           |                                                                                                    |                       |                              |                                 |                                  |                     | FECHAR AV                                                | ANÇAR |      |  |
|   |                                 |                                           |                                                                                                    |                       |                              |                                 |                                  |                     |                                                          |       |      |  |

Figura 8

6.4 **Importante!** Independente das opções citadas acima, sempre estará disponível a opção: "Desejo cadastrar um novo PPCI/PSPCI neste endereço." Esta opção é para as edificações que possuem isolamento de riscos.

6.5 Ao clicar nesta opção, o sistema criará um PPCI novo, e habilitará todos os passos do sistema zerados para preenchimento.

6.6 Caso selecione um dos PPCI/PSPCI/CLCB existentes para atualização de dados, e este não esteja vinculado a sua conta de usuário, será redirecionado a tela de vinculação para que realize esta ação, através da inserção do nº do PPCI e chave de acesso, como mostra a figura 9.

6.7 Esta chave de acesso está disponível em todos os documentos emitidos pelo CBMRS. Ou poderá solicitá-la também, no balcão de atendimento (protocolo) das Seções de Prevenção de Incêndio.

| /INCULAÇÃO DE PPCI                                                  |                                                  |                                          |   |
|---------------------------------------------------------------------|--------------------------------------------------|------------------------------------------|---|
| ara realizar alterações ou solicitações num plano já existente é ne | ecessário vincular ao seu usuário. Preencha os c | ampos abaixo para realizar a vinculação. |   |
| Cidade:                                                             | Número do PPCI:                                  | Chave de Acesso:                         |   |
|                                                                     |                                                  |                                          | 0 |

Figura 9

6.8 Após realizar a vinculação, terá acesso a todas as informações do plano e poderá movimentá-lo como desejar.

6.9 Nos casos em que o usuário já está vinculado ao plano, terá as seguintes opções disponíveis:

#### a. Atualizar dados de um PPCI existente.

Esta opção estará disponível apenas se o requerimento realizado pelo responsável técnico possuir a mesma classificação do PPCI que será atualizado. Exemplo: Endereço apresenta PSPCI com grau de risco médio, e será realizado um PSPCI grau de risco médio. Através desta opção, o usuário seguirá pelo trâmite de atualização, reduzindo alguns passos no processo, e poderá alterar dados do passo 3 somente se os mesmos não possuírem informações armazenadas.

b. Estou ciente que o endereço informado possui outro tipo de processo em tramitação. Exemplo: Endereço apresenta um CLCB, e estou cadastrando um PSPCI com grau de risco médio.

Ao selecionar esta opção, será aberta a seguinte frase para marcação por parte do usuário:

FAP – Formulário de Alteração de Processo

"Informo que, de acordo com o que me faculta o item 7.5 da Resolução Técnica CBMRS n.º 05, Parte 3.1/2016, estou regularizando a edificação ou área de risco de incêndio qualificada no Capítulo 1, mediante processo eletrônico para Plano Simplificado de Prevenção e Proteção Contra Incêndio – PSPCI, tendo ciência de que o plano anterior será inativado."

Após finalizar o processo, o sistema criará novo PPCI, com nova numeração. O plano anterior será inativado e o histórico do respectivo será salvo no novo plano. Exemplificamos na figura 10.

| Ê | Requerimento<br>de PPCI Meu              | is PPCI'S Vincular PPC                                                      | CI Legislação                                            | <b>Q</b><br>Consultas                 | <b>G</b><br>Simulador                  | Ledes Sociais                | Hendamento<br>Online                     |                                         | arbara                                         | SAIR     |  |
|---|------------------------------------------|-----------------------------------------------------------------------------|----------------------------------------------------------|---------------------------------------|----------------------------------------|------------------------------|------------------------------------------|-----------------------------------------|------------------------------------------------|----------|--|
|   | <b>ACRI</b>                              |                                                                             |                                                          |                                       |                                        | X study                      |                                          | terrain a                               | SIS                                            | BOM MSCI |  |
|   | INCLUSÃO                                 | DE REQUERIM                                                                 | 1ENTO                                                    |                                       |                                        |                              |                                          |                                         |                                                |          |  |
|   | Escolha o encam                          | ninhamento que deve s                                                       | er dado para o pl                                        | ano escolhido.                        |                                        |                              |                                          |                                         |                                                |          |  |
|   | Número do CLCI                           | В                                                                           |                                                          |                                       | Nome do Imóve                          | PREVENÇ                      | PARTAMENTO DE S<br>ÃO E PROTEÇÃO C       | SEGURANÇA.<br>ONTRA INCÊNDIO            | DS                                             |          |  |
|   | Razao Social                             | TESTE DEPARTAME<br>PREVENÇÃO E PRO                                          | NTO DE SEGURAI<br>TEÇÃO CONTRA I                         | NÇA.<br>NCÊNDIOS                      | Classificação                          | CLCB                         |                                          |                                         |                                                |          |  |
|   | Estou ciente o                           | de que o endereço info                                                      | rmado possui ou                                          | tro tipo de proce                     | esso em <mark>tra</mark> mitaç         | āo.                          |                                          |                                         |                                                |          |  |
|   | "Informo<br>risco de inc<br>ciência de o | o que, de acordo com c<br>éndio qualificada no C<br>que o plano anterior se | que me faculta c<br>apítulo 1, mediant<br>rá inativado." | o item 7.5 da Res<br>le processo elet | solução Técnica (<br>rônico para Plano | CBMRS n.º 05<br>Simplificado | Parte 3.1/2016, esi<br>de Prevenção e Pr | tou regularizando<br>roteção Contra Inc | a edificação ou área d<br>êndio - PSPCI, tendo | e        |  |
|   |                                          |                                                                             |                                                          |                                       |                                        |                              |                                          |                                         | FECHAR AVANÇ                                   | AR       |  |
|   |                                          |                                                                             |                                                          |                                       |                                        |                              |                                          |                                         |                                                |          |  |

Figura 10

c. "Desejo criar um novo PPCI, utilizando a mesma numeração. Estou ciente que o tipo de Plano anterior será inativado."

Nesta opção, o sistema criará um novo plano, na mesma numeração do plano anterior. Será gerado um arquivo em PDF com os dados salvos do PPCI, antes das alterações a serem realizadas.

#### PASSO 2 – Identificação: dados gerais do PSPCI

7. Deverá preencher os dados da edificação, tais como razão social, CNPJ, como mostra a figura 11.

| EQUERIMENTO DE PPCI - PASSO 2                                                                                                    |                                                        |         |                                            |   |
|----------------------------------------------------------------------------------------------------|--------------------------------------------------------|---------|--------------------------------------------|---|
| encha os dados do proprietário e informe também o nome e o endereço do PPCI, além dos dados<br>campos sinalizados com " são obrigatórios. É possível salvar as informações inseridas até aqui e er | s do responsável técnico (não o<br>ditá-las mais tarde | obrigat | ório no caso de um processo simplificado). |   |
| campos sinaizados com são obrigações. E possiver sarvar as mornaisções inservado are aquir e co                                                                                                    |                                                        |         |                                            |   |
| me do Imóvel/Edificação'                                                                                                    |                                                        |         | CNPJ'                                      |   |
| ESTE TUTORIAL PSPCI MEDIO                                                                                                    |                                                        | 0       | 00.000/0000-00                             |   |
| zão Social'                                                                                                    | Nome Fantasia' Obrigatório                             |         |                                            |   |
| ESTE TUTORIAL PSPCI MEDIO                                                                                                    |                                                        |         |                                            | 0 |
| gradouro'                                                                                                    | Número'                                                |         | Complemento                                |   |
| UA CAV JOSE FARINA ESQ RUA FÉLIX DA CUNHA                                                                                                    | 100                                                    |         |                                            |   |
| rro'                                                                                                    | CEP'                                                   |         | CORREIOS                                   |   |
| ROGRESSO                                                                                                    | 95700-000                                              |         | Busco de CEP                               |   |

7.1 Prosseguindo o cadastro, deverá digitar o número do CPF do responsável pelo uso da edificação e pressionar buscar.

7.2 Atenção! Se o CPF informado, for de uma pessoa que ainda não possua

cadastro no SISBOM-MSCI, o sistema emitirá um aviso, e não deixará prosseguir com o cadastro do PSPCI, exemplificado na imagem 12.

| Nome do Imóvel/Edificação'<br>TESTE TUTORIAL PSPCI MEDIO<br>Razão Social'<br>TESTE TUTORIAL PSPCI MEDIO | Nao toi possível encontrar ou conterr os dados informad<br>do responsável pelo uso.<br>Estas informações não serão salvas.<br>Impedir que esta página crie caixas de diálogo adicion | nais. 200 000/0000-00 | 0 |
|----------------------------------------------------------------------------------------------------|----------------------------------------------------------------------------------------------------|-----------------------|---|
| Logradouro'                                                                                             | Número'                                                                                                    | Complemento           |   |
| RUA CAV JOSÉ FARINA ESQ RUA FÉLIX DA CUNHA                                                              | 100                                                                                                    |                       |   |
| Bairro'                                                                                                 | CEP'                                                                                                    |                       |   |
| PROGRESSO                                                                                               | 95700-000                                                                                                    | Busco de CEP          |   |
| CPF do Responsável Pelo uso'<br>000 000 000-01                                                          | BUSCAR (?)                                                                                                    |                       |   |
|                                                                                                    |                                                                                                    |                       |   |

7.3 Digitando um CPF de uma pessoa que já possua cadastro no sistema, ele importará as informações do cadastro para sua tela, estas informações não podem ser editadas. Se o cadastro do usuário (responsável pelo uso/proprietário da edificação) estiver incompleto, o sistema emitirá um aviso, não sendo possível concluir o requerimento, como mostra a figura 13. O que deverá ser feito nestes casos? Entre em contato com o responsável pelo uso/proprietário da edificação e peça a gentileza que ele edite seu cadastro e preencha todas as informações solicitadas no item 2.2.2 deste tutorial.

| TESTE TUTORIAL PSPCI MEDIO                                                                  | G          | 00.000/0000-00             |                                                                |                         |
|---------------------------------------------------------------------------------------------|------------|----------------------------|----------------------------------------------------------------|-------------------------|
| tazão Social'                                                                               | Nome Fanta | asia'                      |                                                                |                         |
| TESTE TUTORIAL PSPCI MÉDIO                                                                  | TESTE TU   | TESTE TUTORIAL PSPCI MEDIO |                                                                |                         |
| ogradouro'                                                                                  | Número'    |                            | Complemento                                                    |                         |
| RUA CAV JOSÉ FARINA ESQ RUA FÉLIX DA CUNHA                                                  | 100        |                            |                                                                |                         |
| lairro'                                                                                     | CEP'       |                            | CORREIOS                                                       |                         |
| PROGRESSO                                                                                   | 95700-00   | 0                          | Busca de CEP                                                   |                         |
| IPF do Responsável Pelo uso'                                                                |            |                            |                                                                |                         |
| IPF do Responsável Pelo uso'<br>022.857. Otra do Responsável pelo Uso'                      | Telefone'  |                            | Email                                                          |                         |
| IPF do Responsável Pelo uso'<br>022857 BURCAR @<br>Iome do Responsável pelo Uso'<br>BARBARA | Telefone*  |                            | Email'<br>@BM.RS.GOV.BR                                        |                         |
| PF do Responsável Pelo uso' 022857  Rome do Responsável pelo Uso' BARBARA                   | Telefone'  | ssário realizar o pre      | Email'<br>@BM.RS.GOV.BR                                        | no cadastro do usuário  |
| PF do Responsável Pelo uso' 022857  Ruscon  R  R  C  C  C  C  C  C  C  C  C  C  C           | Telefone'  | ssário realizar o pre      | Email'<br>@BM.RS.GOV.BR<br>enchimento desses dados diretamente | no cadastro do usuário. |

Figura 13

Departamento de Segurança, Prevenção e Proteção contra Incêndios - Comando do Corpo de Bombeiros

7.4 Se o CPF digitado for de um cadastro completo, você poderá avançar no cadastro das informações do seu PSPCI com grau de risco médio, como ilustra a figura 14.

| Nome do Imóvel/Edificação'                                                                                                    |                                                           |                 | CNPJ.                                                                                               |
|----------------------------------------------------------------------------------------------------|-----------------------------------------------------------|-----------------|----------------------------------------------------------------------------------------------------|
| TESTE TUTORIAL PSPCI MÉDIO                                                                                                    |                                                           | 0               | 00.000.000/0000-00                                                                                  |
| Razão Social'                                                                                                    | Nome Fantasia'                                            |                 |                                                                                                    |
| TESTE TUTORIAL PSPCI MEDIO                                                                                                    | TESTE TUTORIAL PSPCI N                                    | MEDIC           | 0                                                                                                   |
| Logradouro'                                                                                                    | Número'                                                   |                 | Complemento                                                                                         |
| RUA CAV JOSÉ FARINA ESQ RUA FÉLIX DA CUNHA                                                                                                    | 100                                                       |                 |                                                                                                    |
| Bairro'                                                                                                    | CEP'                                                      |                 |                                                                                                    |
| PROGRESSO                                                                                                    | 95700-000                                                 |                 | Busca de CEP                                                                                        |
| CPF do Responsável Pelo uso'           000 000 000-00         BUSCKR           Nome do Responsável pelo Uso'                                                                                                   | Telefone'                                                 |                 | Fmail'                                                                                              |
| DANIEL                                                                                                    | (51) 3241-                                                |                 | DANIEL @GMAILCOM                                                                                    |
| • O PROPRIETÁRIO DA EDIFICAÇÃO TEM CIÊNCIA QUE ESTÁ SENDO ENCAMINHADO O PPCI/PSP<br>PROCURAÇÃO COM A DEVIDA AUTORIZAÇÃO DO PROPRIETÁRIO, BEM COMO TODOS DOCUMENTO<br>BOMBEIROS, SOB PENA DE CASSAÇÃO DO APPCI. | CI DE SUA EDIFICAÇÃO. O RES<br>DS PERTINENTES DISPONÍVEI: | SPONS<br>S NA I | SÁVEL PELO USO DEVERÁ, OBRIGATORIAMENTE, POSSUIR<br>EDIFICAÇÃO PARA FUTURA FISCALIZAÇÃO DO CORPO DE |

Figura 14

7.5 Prosseguindo, deverá selecionar um dos checkboxs, observar figura 15:

7.5.1 O proprietário da edificação tem ciência que está sendo encaminhado o PSPCI de sua edificação. O responsável pelo uso deverá, obrigatoriamente, possuir procuração com a devida autorização do proprietário, bem como todos os documentos pertinentes disponíveis na edificação para futura fiscalização do Corpo de Bombeiros, sob pena de cassação do APPCI.

7.5.2 O responsável pelo uso é também o proprietário do imóvel.

| Nome do proprietário*                                                                                              |                    |                                        |                   |             |  |
|----------------------------------------------------------------------------------------------------|--------------------|----------------------------------------|-------------------|-------------|--|
| CPF do proprietário'                                                                                               |                    | Telefone'                              |                   | Email'      |  |
|                                                                                                    |                    |                                        |                   |             |  |
| o RESPONSÁVEL PELO USO<br>e do Responsável Técnico*                                                                | D É TAMBÉM PROPRIE | TÁRIO DO IMÓVEL                        |                   |             |  |
| o RESPONSÁVEL PELO USO<br>e do Responsável Técnico'<br>RBARA                                                       | D É TAMBÉM PROPRIE | TÁRIO DO IMÓVEL                        |                   |             |  |
| o RESPONSÁVEL PELO USO<br>e do Responsável Técnico'<br>RBARA<br>do Responsável Técnico'<br>40 Responsável Técnico' | D É TAMBÉM PROPRIE | TÁRIO DO IMÓVEL<br>Telefone"           | Email:            |             |  |
| o RESPONSÁVEL PELO USA<br>e do Responsável Técnico'<br>RBARA<br>do Responsável Técnico'<br>18                      | D É TAMBÉM PROPRIE | TÁRIO DO IMÓVEL<br>Telefone"<br>518189 | Email'<br>BARBARA | @HOTMAILCOM |  |

Figura 15

#### Passo 3 – Características, informações técnicas do PSPCI

8. Neste passo deverão ser preenchidas todas as informações técnicas do PSPCI.

8.1 Nas ocupações, poderá ser informado mais de uma ocupação (o caso de ocupações mistas, conforme artigo 6º, XXV da Lei Complementar n.º 14376/2013). Observar imagem 16.

8.2 Nas ocupações, poderá ser informado a existência de ocupação(ões) subsidiária(s), observar figura 17.

| 1 Cidade/Tipo<br>Local e tipo do PPCI                                                                                                    | 2 Identificação<br>Dados gerais do PPCI                                                                                                    | Caracteristicas<br>Hormades tecnicas de IPO 4 Medidas de segueraça contra<br>inciendo e segueraça contra<br>S Resumo do requerimento |        |
|----------------------------------------------------------------------------------------------------|----------------------------------------------------------------------------------------------------|----------------------------------------------------------------------------------------------------|--------|
| EQUERIMENTO DE I                                                                                                    | PPCI - PASSO 3                                                                                                    |                                                                                                    |        |
| dique as principais informaçõe<br>s campos sinalizados com " sã                                                                                                    | s técnicas do imóvel.<br>o obrigatórios. É possível salvar as in                                                                                                    | iformações inseridas até aqui e editá-las mais tarde                                                                                 |        |
| úvidas sobre a legislação? Entr                                                                                                    | re em contato                                                                                                    |                                                                                                    |        |
|                                                                                                    |                                                                                                    |                                                                                                    |        |
|                                                                                                    |                                                                                                    |                                                                                                    |        |
| O en receit e receite entre (C) -                                                                                                    |                                                                                                    |                                                                                                    |        |
| Divisão/Ocupação                                                                                                    |                                                                                                    |                                                                                                    |        |
| Divisão/Ocupação<br>J3 - Todo tipo de depósito                                                                                                    | com carga de incêndio entre 300                                                                                                    | e 1200MJ/m²                                                                                                    | Ÿ      |
| Divisão/Ocupação<br>J3 - Todo tipo de depósito<br>Descrição                                                                                                    | com carga de incêndio entre 300                                                                                                    | e 1200MJ/m <sup>2</sup>                                                                                                    | Ψ      |
| Divisão/Ocupação<br>J3 - Todo tipo de depósito<br>Descrição<br>5211-7/01 - Armazéns gera                                                                                                    | com carga de incêndio entre 300<br>iis - emissão de warrant (Médio)                                                                                                    | e 1200MJ/m²                                                                                                    | v v    |
| Divisão/Ocupação<br>Divisão/Ocupação<br>J3 - Todo tipo de depósito<br>Descrição<br>5211-7/01 - Armazéns gera<br>Carga de incêndio                                                                                                    | com carga de incêndio entre 300<br>iis - emissão de warrant (Médio)                                                                                                    | e 1200MJ/m²                                                                                                    | Ÿ      |
| Divisão/Ocupação<br>J3 - Todo tipo de depósito<br>Descrição<br>5211-7/01 - Armazéns gera<br>Carga de incêndio<br>II - ACIMA DE 300 ATÉ 120                                                                                                    | com carga de incêndio entre 300<br>iis - emissão de warrant (Médio)<br>o - RISCO MÉDIO                                                                                 | e 1200MJ/m²                                                                                                    | v<br>v |
| Cocpação predominante<br>Jisão/Cocpação<br>J3 - Todo tipo de depósito<br>Descrição<br>5211-7/01 - Armazéns gera<br>Carga de incéndio<br>II - ACIMA DE 300 ATÉ 120<br>Grupo: J - Depósito                                                                    | com carga de incêndio entre 300<br>iis - emissão de warrant (Médio)<br>o - RISCO MÉDIO                                                                                 | e 1200MJ/m²                                                                                                    | v<br>v |
| Corpação predominante<br>Divisão/Corpação<br>J3 - Todo tipo de depósito<br>Descrição<br>5211-7/01 - Armazéns gera<br>Carga de incéndio<br>II - ACIMA DE 300 ATÉ 120<br>Grupo: J - Depósito<br>Divisão: J3 - Todo tipo de dep<br>Descrição: R21-7/01 - Armaz | com carga de incêndio entre 300<br>iis - emissão de warrant (Médio)<br>o - RISCO MÉDIO<br>ósito com carga de incêndio entre 3<br>ostra centa - emissão de warrant (Mér | e 1200MJ/m²<br>•<br>00 e 1200MJ/m²<br>dio)                                                                                           | Ÿ      |

Figura 16

| Ocupação predominante 🔞                                                                              |   |
|----------------------------------------------------------------------------------------------------|---|
| Divisão/Ocupação                                                                                     | х |
| B1 - Hotel e assemelhado                                                                             |   |
| Descrição                                                                                            |   |
| 5510-8/01 - Hotéis (Médio)                                                                           |   |
| Carga de incêndio                                                                                    |   |
| II - ACIMA DE 300 ATÉ 1200 - RISCO MÉDIO *                                                           |   |
| Grupo: Divisão/Ocupação ou Uso Predominante<br>Divisão: B1 - Hotel e assemelhado                     |   |
| Ocupação subsidiária é a atividade ou dependência vinculada a<br>uma ocupação predominante/principal |   |
| ADICIONAR OCUMAÇÃO SUBSIDÁRIA 💿                                                                      |   |
| Descrição detalhada do uso/atividade                                                                 |   |
|                                                                                                    |   |
| Área Total Construida                                                                                |   |
| 389.00                                                                                               |   |
|                                                                                                    |   |

[+] Incluir ocupação

Figura 17

8.3 Se a edificação possuir subsolo, informar a ocupação do respectivo, como mostra a figura 18.

| <sup>™</sup> Ocupação predominante do subsolo ♥<br>Divisão/Ocupação | X |
|---------------------------------------------------------------------|---|
| Divisão/Ocupação                                                    | Ψ |
|                                                                     |   |
| el Incluir ocupação de subsolo                                      |   |

Figura 18

8.4 As informações apresentadas na imagem 19, são todas de preenchimento obrigatório, quando a edificação não possuir alguma das características solicitadas, o campo deverá ser preenchido com o valor "0,00". Exemplo: a edificação não possui subsolo, logo, inserir o valor "0,00m<sup>2</sup>" neste campo.

| Carga de incêndio<br>II - ACIMA DE 300 ATÉ 1200 - RISCO MÉDIO • | Área a ser protegida<br>389.00                                                                               | 0     | Possui manipulação, armazenamento ou comercialização de<br>combustiveis, inflamáveis ou explosivos? *<br>NÃO | , |
|-----------------------------------------------------------------|----------------------------------------------------------------------------------------------------|-------|----------------------------------------------------------------------------------------------------|---|
| Área de Subsolo(m²) '                                           | Altura ascendente (m) '                                                                                      |       | Altura descendente (m) "                                                                                     |   |
| 0.00                                                            | 0.00                                                                                                    |       | 6.00                                                                                                    |   |
| População do pav. de maior população (exceto descarga) '<br>10  | Nº de pavimentos subsolo '                                                                                   |       | Nº de pavimentos acima do solo "                                                                             |   |
| Características Construtivas '                                  | Área Total Construída '                                                                                      |       | População Total                                                                                              |   |
| X - EDIFICAÇÕES EM QUE A PROPAGAÇÃO DE FOGO É FÁ 🖲 🚳            | 450.00                                                                                                    | 2     | 100                                                                                                    | 0 |
| Existe central de GLP ·<br>NÃO •                                | Depósitos descobertos de materiais combustiveis dispostos em á<br>delimitadas com mais de 2,500 m²? '<br>NÃO | áreas |                                                                                                    |   |
| Observação:                                                     |                                                                                                    |       |                                                                                                    |   |
|                                                                 |                                                                                                    |       |                                                                                                    |   |
|                                                                 |                                                                                                    |       |                                                                                                    |   |

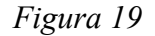

Ao clicar em avançar, será direcionado ao passo 4, medidas de segurança contra incêndio.

#### Passo 4 – Medidas de segurança contra incêndio

9. Indique as medidas de segurança contra incêndio executadas na edificação e a respectiva regulamentação técnica utilizada conforme legislação vigente.

9.1 Algumas normas já estão informadas, caso necessário, o texto poderá ser editado após a marcação do *checkbox* de cada uma delas. As que forem assinaladas e não possuírem número e ano de norma pré-definidos, deverão ser informados. Observar figura 20.

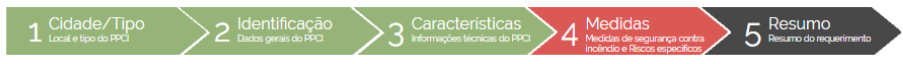

REQUERIMENTO DE PPCI - PASSO 4

Indique as medidas de segurança contra incêndio executadas na edificação e a respectiva regulamentação técnica utilizada conforme legislação vigente.

MEDIDAS DE SEGURANÇA CONTRA INCÊNDIO EXECUTADAS NA EDIFICAÇÃO E LEGISLAÇÃO VIGENTE OBSERVADA

| Brigada de Incédio<br>Norma a ser utilizada:<br>RESOLUÇÃO TÉCNICA Nº 014/BM-CCB/2009             | Extintores de Incédio<br>Norma a ser utilizada.<br>RESOLUÇÃO TÉCNICA CEMRS Nº 014/2016 | Iluminação de Emergência Norma a ser utilizada:     ABNT NBR 10898/2013 |
|--------------------------------------------------------------------------------------------------|----------------------------------------------------------------------------------------|-------------------------------------------------------------------------|
| Sinalização de Emergência Norma a ser utilizada: ABNT NBR 13434-1 A 2/2004 E NBR 13434-3/2005    | Plano de Emergência Norma a ser utilizada: ABNT NBR 15219/2005                         | Isolamento de Risco<br>Norma a ser utilizada:                           |
| Saidas de Emergências     Norma a ser utilizada:     RESOLUÇÃO TÉCNICA CBMRS № 011-PARTE 01/2016 | Hidrantes e Mangotinhos Norma a ser utilizada:     ABNT NBR 13714/2000                 |                                                                         |

RISCOS ESPECÍFICOS PRESENTES NA EDIFICAÇÃO OU ÁREA DE RISCO DE INCÊNDIO

| Caldeiras e vasos de pressão<br>Norma a ser utilizada: | Gerador de Energia Elétrica     Norma a ser utilizada:                    | Depósitos e/ou manipulação de produtos perigosos<br>Norma a ser utilizada: |  |
|--------------------------------------------------------|---------------------------------------------------------------------------|----------------------------------------------------------------------------|--|
|                                                        |                                                                           |                                                                            |  |
| Instalações Prediais de GN<br>Norma a ser utilizada:   | Instalações de Gás Liquefeito de Petróleo – GLP<br>Norma a ser utilizada: | Área de armazenamento de GLP Norma a ser utilizada:                        |  |
|                                                        | ABNT NBR 13523/2008                                                       | ABNT NBR 15514/2007                                                        |  |
|                                                        |                                                                           |                                                                            |  |

Outros

Figura 20

#### Passo 5 – Resumo do requerimento

10 Ao clicar em "avançar", será direcionado a uma nova tela. Esta tela informará que o seu requerimento está completo e registrado no sistema, apresentará as principais informações, como: classificação do PPCI, município, dados da unidade de Bombeiro que analisará o processo após enviado pelo responsável pelo uso, e o número de requerimento gerado. Observar figura 21.

10.1 Importante! Haverão também esclarecimentos pertinentes aos próximos passos que deverão ser realizados no sistema, para que o PSPCI seja enviado e posterior analisado pelo CBMRS. Observar figura 22.

10.2 Neste passo deverá ser anexado o documento de ART/CREA ou RRT/CAU, devidamente assinado pelas partes, com o comprovante de pagamento. Observar figura 20.

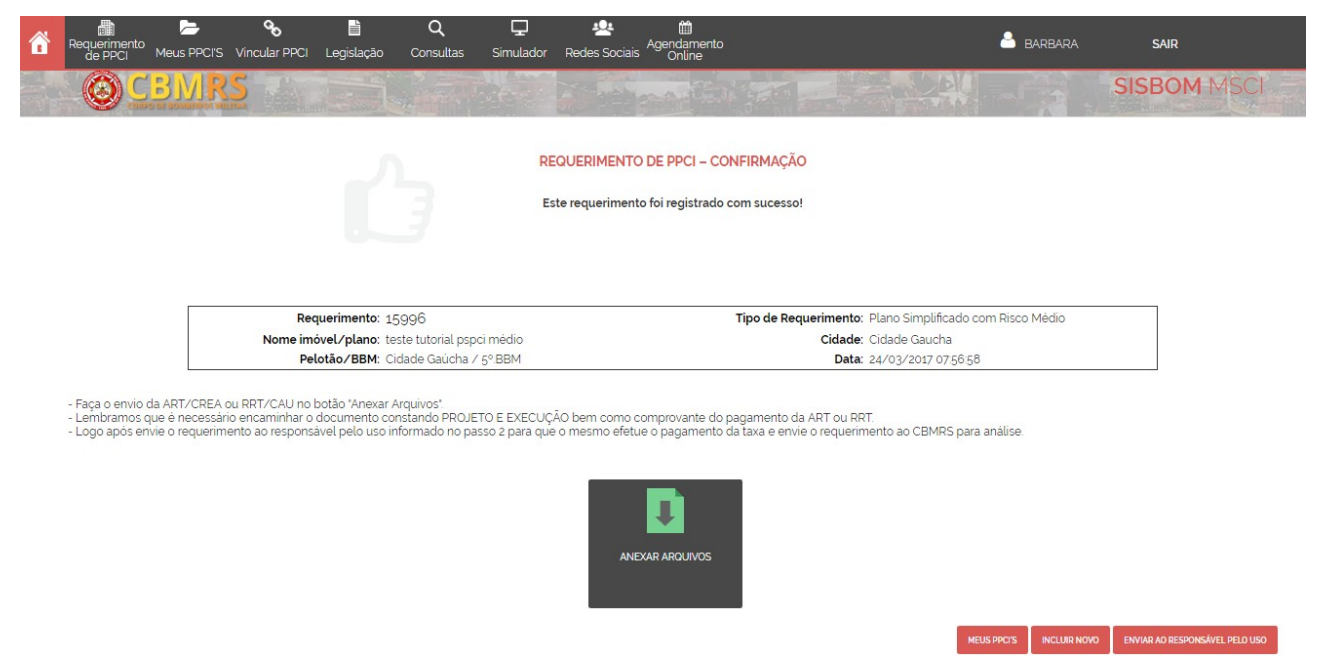

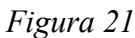

10.3 Detalhamento do item 8.7, observar figura 22.

| Requerimento Meus PPCI'S Vincular PPCI Legislação Consultas ANEXAR ARQUIVOS                                                                 | sisbom.cbm.rs.gov.br diz:<br>Os arquivos foram atualizados com sucesso! | ×   | <b>≗</b> ba                             | RBARA           | SAIR             |
|----------------------------------------------------------------------------------------------------|-------------------------------------------------------------------------|-----|-----------------------------------------|-----------------|------------------|
| Requerimento: 15996<br>Nome imóvel/plano: teste tut<br>Pelotão/BBM: Cidade Gua                                                              | mpos abaixo, observando as extensões permitidas e o tamanho m           | ок  | icado Risco Médio<br>9 Gaucha<br>1/2017 |                 |                  |
| RRT/ART (extensões pdf, doc. docx, jpg, png e gif, com taman<br>01 PNG<br>01 mmm/2016 de nanamento da UDI /2011 (extensiones pdf, doc. doc. | ho máximo de 10MB.) - Obrigatório                                       | jar |                                         |                 |                  |
| OUTROS ANEXOS                                                                                                    | Carrey                                                                  | jar |                                         |                 |                  |
| + INSERIR NOVO 🖗                                                                                                    |                                                                         |     |                                         |                 | NE ME BEI O MED  |
|                                                                                                    |                                                                         |     | FECHAR SALVAR                           | ENVIAR AO RESPO | INSAVEL PELO USO |

Figura 22

10.4 Após realizar o uplod e clicar em salvar, aparecerá o documento enviado, como mostra a figura 23.

|                            | Requerimento: 1599<br>Nome imóvel/plano: teste<br>Pelotão/BBM: Cidac | )6<br>tutorial pspci médio<br>de Gaúcha / 5º.BBM     | Tipo: S<br>Cidade: C<br>Data: 2 | implificado Risco Médio<br>Cidade Gaucha<br>14/03/2017 |  |
|----------------------------|----------------------------------------------------------------------|------------------------------------------------------|---------------------------------|--------------------------------------------------------|--|
|                            |                                                                      | •                                                    |                                 |                                                        |  |
| Indique os arquivos que se | rão anexados ao requerimento                                         | nos campos abaixo, observando as extensões permi     | tidas e o tamanho máxi          | imo.                                                   |  |
| RRT/ART (extensões .pdf, . | docdocx, jpg, .png e .gif , com                                      | tamanho máximo de 10MB.) - <b>Obrigatório</b>        | Carrectar                       |                                                        |  |
|                            |                                                                      |                                                      | Carregai                        |                                                        |  |
| Comprovante de pagamen     | to da RRT/ART (extensões .pdf.                                       | doc, .docx, .jpg, .png e .gif , com tamanho máximo d | e 10MB.)                        |                                                        |  |
|                            |                                                                      |                                                      | Carrega                         |                                                        |  |
| OUTROS ANEXOS              |                                                                      |                                                      |                                 |                                                        |  |
|                            |                                                                      |                                                      |                                 |                                                        |  |
| + INSERIR NOVO 🞯           |                                                                      |                                                      |                                 |                                                        |  |
|                            |                                                                      |                                                      |                                 |                                                        |  |
| ANEXOS ENVIADOS            |                                                                      |                                                      |                                 |                                                        |  |
| Nome                       | Arquivo                                                              | Data de envio⁄alteração                              |                                 |                                                        |  |
| RRT/ART                    | 01.png                                                               | 24/03/2017 08:21:59                                  | ۵                               |                                                        |  |
|                            |                                                                      |                                                      |                                 |                                                        |  |

Figura 23

19

10.5 O próximo passo deverá ser enviar este requerimento concluído ao responsável pelo uso, observar figura 24.

| Requerimento<br>de PPCI                             | Meus PPCI'S                                        | <b>%</b><br>Vincular PPCI                              | Legislação                                          | Q<br>Consultas                                | C<br>Simulador                | 🙅<br>Redes Sociais A                         | )<br>gendamento<br>Online                               |                                               | BARBARA                         | SAIR                                |
|-----------------------------------------------------|----------------------------------------------------|--------------------------------------------------------|-----------------------------------------------------|-----------------------------------------------|-------------------------------|----------------------------------------------|---------------------------------------------------------|-----------------------------------------------|---------------------------------|-------------------------------------|
|                                                     |                                                    |                                                        |                                                     |                                               | E                             | ste requerimento f                           | oi registrado com su                                    | cesso!                                        |                                 |                                     |
|                                                     |                                                    |                                                        |                                                     |                                               |                               |                                              |                                                         |                                               |                                 |                                     |
|                                                     |                                                    | Req                                                    | uerimento: 1                                        | 5996                                          |                               |                                              | Tipo                                                    | de Requerimento: Plar                         | no Simplificado com Risco Médio |                                     |
|                                                     |                                                    | Nome imo<br>Pelo                                       | ovel/plano: te<br>otão/BBM: Ci                      | ste tutorial psp<br>dade Gaúcha /             | ci medio<br>5º.BBM            |                                              |                                                         | Cidade: Cida<br>Data: 24/0                    | ade Gaucha<br>03/2017 07:56:58  |                                     |
| - Faça o envio (<br>- Lembramos c<br>- Logo após en | da ART/CREA o<br>ue é necessári<br>vie o requerime | u RRT/CAU no b<br>o encaminhar o (<br>into ao responsá | potão "Anexar A<br>documento co<br>avel pelo uso ir | vrquivos".<br>nstando PROJE<br>(formado no pa | TO E EXECUÇ<br>sso 2 para que | ÃO bem como con<br>o mesmo efetue o<br>ANEXA | nprovante do pagam<br>o pagamento da taxa<br>R ARQUIVOS | anto da ART ou RRT.<br>e envie o requerimento | o ao CBMRS para anàlise.        |                                     |
|                                                     |                                                    |                                                        |                                                     |                                               |                               |                                              |                                                         |                                               | MEUS PPCI'S INCLUIR 1           | NOVO ENVIAR AO RESPONSÁVEL PELO USO |

Figura 24

#### Envio de requerimento

11. Aparecerá o arquivo enviado novamente para conferência;

11.1 Deverá marcar ciência do termo do responsável técnico conforme Resolução Técnica CBMRS n.º 05 – Parte 3.1

|                       | VIRS<br>VIRS<br>DUERIMENTO                          |                                                               | les Socials - Sonline - Socials - Socials - Socials - Socials - Socials - Socials - Social - Social - |                                                                             | SISBOM MSCI        |
|-----------------------|-----------------------------------------------------|---------------------------------------------------------------|----------------------------------------------------------------------------------------------------|-----------------------------------------------------------------------------|--------------------|
|                       | Requerimento:<br>Nome imóvel/plano:<br>Pelotão/BBM: | 15996<br>teste tutorial pspci médio<br>Cidade Gaúcha / 5º BBM |                                                                                                    | Tipo: Simplificado Risco Médio<br>Cidade: Cidade Gaucha<br>Data: 24/03/2017 |                    |
|                       |                                                     |                                                               | Anexos Enviados                                                                                                    |                                                                             |                    |
| Confira abaixo os arq | uivos que serão encaminhados eletro<br>Nome         | nicamente com o seu requerimento.                             | Arquivo                                                                                                    | Data de envio/altera                                                        | ação               |
|                       | RRT/ART                                             |                                                               | <u>01.png</u>                                                                                                    | 24/03/2017                                                                  |                    |
| 🔹 🛛 TERMO DE RE       | ESPONSABILIDADE E COMPROMISSO                       | DO RESPONSÁVEL TÉCNICO<br>Istrução deste Plano Simplificado   | de Prevenção e Proteção Contra Incé                                                                                                    | andio são exatas e verdadeiras, sob pena de rec                             | ponsabilização nas |

Figura 25

11.2 Esclarecimentos sobre como dar-se-á o envio para análise do CBMRS. Deverá marcar o checkbox com os dados do responsável pelo uso (informado no passo 2 do sistema), e enviar. Como ilustra a figura 26.

| ✓ ENVIO PARA ANÁLISE DO CBMRS                                                                                                |                                                                                                    |                                                                                                    |                                                                                                  |                                                                    |
|----------------------------------------------------------------------------------------------------|----------------------------------------------------------------------------------------------------|----------------------------------------------------------------------------------------------------|--------------------------------------------------------------------------------------------------|--------------------------------------------------------------------|
| 01. O envio para a análise do Corp<br>02. O proprietário da edificação ou<br>pagamento:<br>03. Aceitar o termo de responsabi | o de Bombeiros do respectivo PSPCI<br>responsável pelo uso deverá emitir a<br>lidade e compromisso do proprietário | l com Grau de Risco Médio deverà ser<br>a taxa para pagamento da taxa de ser<br>o e/ou responsável pelo uso da edific | r efetuado pelo proprietário da edificaçã<br>rviço, efetuar o pagamento e realizar o u<br>xação. | io ou responsável pelo uso;<br>Ipload do respectivo comprovante do |
| Responsável pelo uso: Daniel.                                                                                                | @gmail.com                                                                                                    |                                                                                                    |                                                                                                  |                                                                    |
| Atenção! Todas as sanções e documentos                                                                                       | pertinentes serão enviados somente par                                                                             | ıra o endereço de e-mail do usuário resp                                                                              | onsável pelo uso.                                                                                |                                                                    |
|                                                                                                    |                                                                                                    |                                                                                                    |                                                                                                  | VOLTAR ENVIAR AO RESPONSÁVEL PELO USO                              |

Figura 26

11.3 Pronto! Requerimento enviado ao responsável pelo uso, como mostra a figura 27.

11.4 Atenção! Neste momento, o responsável pelo uso receberá um aviso no e-mail cadastrado, informando que deverá acessar o SISBOM-MSCI para verificar as movimentações no PSPCI do endereço "XXX". Observar figura 28.

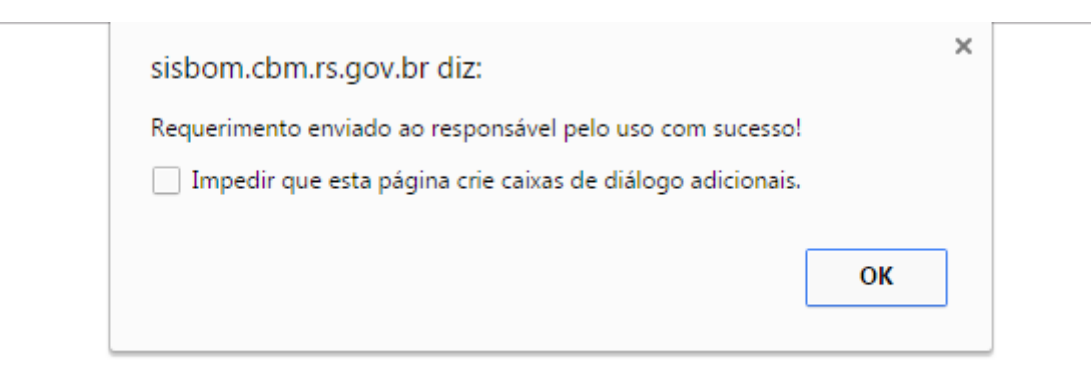

Figura 27

#### SISBOM - MSCI - Requerimento concluído

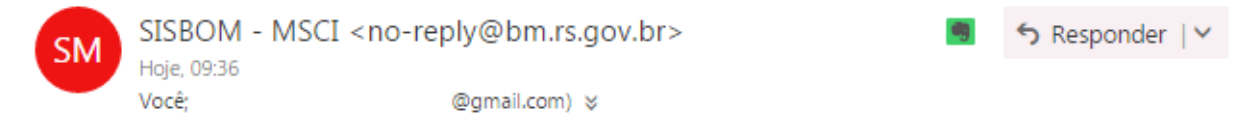

Prezado(a)

Comunicamos que o cadastro do seu requerimento foi concluído com sucesso. Para dar andamento ao processo do seu Plano de Prevenção e Proteção Contra Incêndio, você deverá acessar o SISBOM-MSCI e realizar o envio dos anexos necessários.

Requerimento: 15996 - teste tutorial pspci médio

Este e-mail é enviado automaticamente e não deve ser respondido.

Figura 28

11.5 A tela que aparecerá para o responsável técnico, neste momento será a de pesquisa de requerimentos/PPCI, observar figura 28.

| Requerimento<br>de PPCI Meus PPCI'S Vincular PPCI | Legislação Consultas                                                                                                    | Simulador Redes Sociais Agenda                                                  | t)<br>mento<br>ne                        | BARBARA SAIR |
|---------------------------------------------------|----------------------------------------------------------------------------------------------------|---------------------------------------------------------------------------------|------------------------------------------|--------------|
| CBMRS                                             |                                                                                                    |                                                                                 |                                          | SISBOM MSCI  |
| PESQUISA DE REQUERIMENTO                          | OS/PPCIS                                                                                                    |                                                                                 |                                          |              |
| Para localizar requerimentos e/ou PPCIs já ca     | dastrados ou vinculados ao sou                                                                                                    | usuário utilizo os compos do posquis                                            | a alaaiwa:                               |              |
|                                                   | dastrados ou vincutados ao seu                                                                                                    | i usualio, utilize os campos de pesquis                                         | a abaixo.                                |              |
| Número do requerimento                            | Mun                                                                                                    | icípio                                                                          | Logradouro                               |              |
| Número do requerimento                            | Mun                                                                                                    | ilcipio<br>ELECIONE                                                             | Logradouro                               |              |
| Número do requerimento<br>Unidade de Bombeiro     | Mun<br>St<br>Núm                                                                                                    | icipio<br>ELECIONE<br>hero do PPCI                                              | Logradouro<br>*<br>Nome do Imóvel        |              |
| Número do requerimento Unidade de Bombeiro        | Mun                                                                                                    | icipio<br>ELECIONE<br>nero do PPCI                                              | Logradouro   Logradouro   Nome do Imóvel |              |
| Número do requerimento Unidade de Bombeiro Status | Mun<br>Standard Standard Stand<br>Standard Standard Standard Standard Standard Standard Standard Standard Standard Standard Standard Standard Stand<br>Standard Standard Standard Standard Standard Standard Standard Standard Standard Standard Standard Standard Stand<br>Standard Standard Standard Standard Standard Standard Standard Standard Standard Standard Standard Standard Stand | la dalario, dalle os calingos de pesquis<br>licípio<br>eLECIONE<br>nero do PPCI | Logradouro                               |              |

Figura 29

### Requerimento concluído pelo responsável técnico e enviado ao responsável pelo uso/proprietário da edificação

12. O que o responsável técnico ainda poderá fazer neste plano?

12.1 Editar requerimento: poderá ser editado até o responsável pelo uso enviar ao CBMRS para análise.

12.2 Excluir requerimento: até o responsável pelo uso enviar ao CBMRS para análise.

12.3 Retificar requerimento: Após enviado para análise pelo CBMRS. Esta ação poderá ser realizada uma única vez.

12.4 Visualizar/imprimir a Resolução Técnica CBMRS n.º 05 – Parte 3.1.

Como mostra a imagem 30.

Q ₽ 8 -1 -0-🐣 barbara SISBOM MSC MEUS REQUERIMENTOS/PPCIS Requerimento Nome do Imóvel/plano Município PPCI BBM Pelotão Status Validade Data/Hora de Criação 15996 teste tutorial pspci médio Requerimento Completo Cidade Gaucha 5° Cidade Gaúcha Ø Alterar Reque

Figura 30

### Login no SISBOM-MSCI através do RESPONSÁVEL PELO USO/PROPRIETÁRIO DA EDIFICAÇÃO

13. O responsável pelo uso deverá realizar o login no sistema, observar figura 31.

|                                                                                                    | SISBOM MSCI |
|----------------------------------------------------------------------------------------------------|-------------|
| ÁREA EXCLUSIVA PARA USUÁRIOS CADASTRADOS.                                                            |             |
| Faça login na sua conta SISBOM:                                                                      |             |
| Mantenha-me conectado Não consegue acessar sua conta? Ainda não possui usuário? Registre-se agora -> |             |

Figura 31

13.1 Clicar em "meus PPCI", digitar o número do requerimento informado no e-mail recebido pelo SISBOM-MSCI, e clicar em "buscar" ou também terá a opção de clicar em "buscar todos", como mostra a figura 32.

| Requerimento<br>de PPCI Meus PPCI'S Vincular PPCI                                                                          | Legislação Consultas                         | G 👷 🖞 Ágenda<br>Simulador Redes Sociais Onl                                            | nento<br>ne                 | 🐣 BARBARA SAIR |
|----------------------------------------------------------------------------------------------------|----------------------------------------------|----------------------------------------------------------------------------------------|-----------------------------|----------------|
| © CBMRS                                                                                                    |                                              |                                                                                        |                             | SISBOM MSCI    |
|                                                                                                    |                                              |                                                                                        |                             |                |
| PESQUISA DE REQUERIMENTO                                                                                                   | DS/PPCIS                                     |                                                                                        |                             |                |
| PESQUISA DE REQUERIMENT(<br>Para localizar requerimentos e/ou PPCIs já ca                                                  | OS/PPCIS<br>dastrados ou vinculados ao :     | seu usuário, utilize os campos de pesqui                                               | a abaixo                    |                |
| PESQUISA DE REQUERIMENT(<br>Para localizar requerimentos e/ou PPCIs já ca<br>Número do requerimento                        | OS/PPCIS<br>dastrados ou vinculados ao :     | seu usuàrio, utilize os campos de pesqui:<br>Município                                 | Logradouro                  |                |
| PESQUISA DE REQUERIMENTO<br>Para localizar requerimentos e/ou PPCIs já ca<br>Número do requerimento<br>Unidade de Bombeiro | DS/PPCIS<br>dastrados ou vinculados ao :<br> | seu usuário, utilize os campos de pesqui<br>4unicipio<br>SELECIONE .<br>4úmero do PPCI | a abaixo:<br>               |                |
| PESQUISA DE REQUERIMENTO Para localizar requerimentos e/ou PPCIs já ca Número do requerimento Unidade de Bombeiro Status   | dastrados ou vinculados ao :                 | seu usuàrio, utilize os campos de pesqui<br>Municipio<br>SELECIONE<br>Número do PPCI   | Logradouro V Nome do Imóvel |                |

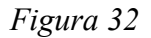

13.2 As ações disponíveis estão exemplificadas na figura 33.

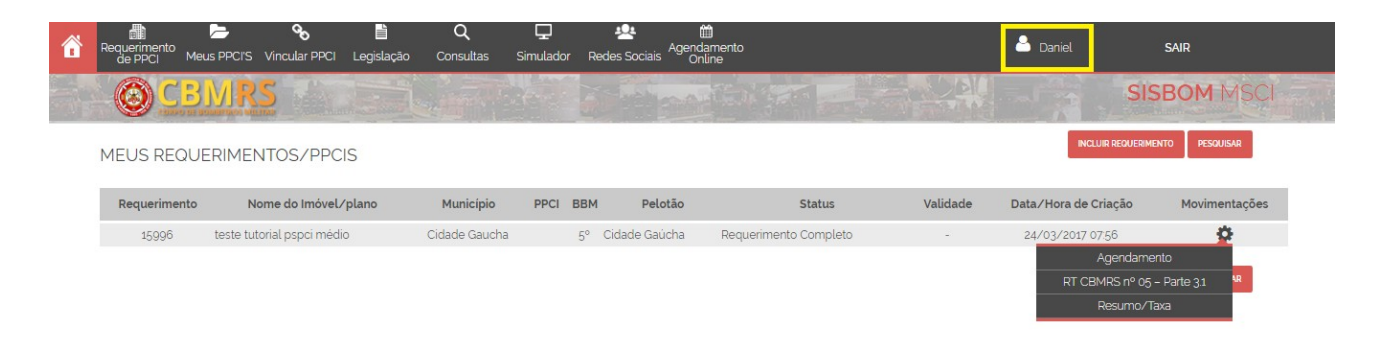

Figura 33

13.3 O responsável pelo uso deverá clicar em "resumo/taxa". Será direcionado a uma tela que apresentará todas as informações fornecidas pelo responsável técnico sobre a edificação para conferência, como mostra a figura 34.

13.4 Estando alguma informação em desacordo, deverá entrar em contato com o responsável e solicitar que seja realizada alteração. Caso todas as informações estejam corretas, deverá prosseguir com os passos para o envio para análise do CBMRS.

| ô | Requerimento<br>de PPCI Meus PPCI'S Vincular PPCI | Legislação | Q<br>Consultas | C<br>Simulador | Agendamenta<br>Redes Sociais Online | • | 🚨 Daniel | SAIR        |
|---|---------------------------------------------------|------------|----------------|----------------|-------------------------------------|---|----------|-------------|
|   | © CBMRS                                           |            |                |                | a la parte                          |   |          | SISBOM MSCI |
|   | RESUMO / TAXA                                     |            |                |                |                                     |   |          |             |
|   | RESUMO DO REQUERIMENTO                            |            |                |                |                                     |   |          |             |
|   | <ul> <li>IDENTIFICAÇÃO DO PPCI</li> </ul>         |            |                |                |                                     |   |          |             |
|   | RESPONSÁVEL TÉCNICO                               |            |                |                |                                     |   |          |             |
|   | UNIDADE DE ATENDIMENTO                            |            |                |                |                                     |   |          |             |
|   | <ul> <li>VALOR DAS TAXAS</li> </ul>               |            |                |                |                                     |   |          |             |
|   | <ul> <li>OCUPAÇÕES PREDOMINANTES</li> </ul>       |            |                |                |                                     |   |          |             |
|   | <ul> <li>OCUPAÇÃO SUBSIDIÁRIA</li> </ul>          |            |                |                |                                     |   |          |             |
|   | CARACTERÍSTICAS DO IMÓVEL                         |            |                |                |                                     |   |          |             |
|   | MEMORIAIS                                         |            |                |                |                                     |   |          |             |
|   | + ANEXOS                                          |            |                |                |                                     |   |          |             |

Figura 34

#### Geração da guia ou comprovante de isenção

Ação realizada sempre, obrigatoriamente pelo responsável pelo uso.

13.5 Abaixo do resumo, terão as opções de pagamentos, como mostra a figura 35.
13.5.1 Pagamento de taxa – deverá clicar em "boleto", será direcionado para a página oficial do Banco Banrisul. Poderá gerar o boleto em arquivo PDF ou então efetuar o pagamento através do Home Banking ou Office Banking.

13.5.2 Solicitação de isenção de taxa – Ao clicar no *checkbox*, declarará que se enquadra como isento. Nos passos a seguir, deverá anexar documentação comprobatória.

| ata    | Documento                                | Gerado Por | Valor      | Vencimento | Status   |
|--------|------------------------------------------|------------|------------|------------|----------|
| 4/2017 | Taxa única de análise e emissão de APCCI | -          | R\$ 275.28 | 05/05/2017 | Pendente |
|        | Taxa única de análise e emissão de APCCI | -          | R\$ 275.28 | 05/05/2017 | Pendente |

Figura 35

-

13.6 Ao clicar em "anexo/envio" (botão apresentado na imagem 35), será direcionado a uma nova tela, como mostra a figura 36. Nesta tela deverá ser anexado o comprovante de isenção do pagamento de taxas.

|                   | Requerimento: 15996                                                        | Ti              | po: Simplificado Risco Médio |
|-------------------|----------------------------------------------------------------------------|-----------------|------------------------------|
| -                 | Pelotão/BBM: Cidade Gaúcha / 5º BBM                                        | Da              | ta: 24/03/2017               |
|                   |                                                                            | Anexos Enviados |                              |
| ra abaixo os arqu | uivos que serão encaminhados eletronicamente com o seu requeriment<br>Nome | 0.<br>Arquivo   | Data de envio∕alteração      |
|                   | RRT/ART                                                                    | <u>01.png</u>   | 24/03/2017                   |
|                   |                                                                            |                 |                              |

13.7 Logo abaixo, deverá assinalar o termo de responsabilidade e compromisso do proprietário e/ou responsável pelo uso da edificação. Após assinalar, o PSPCI risco médio estará habilitado para envio ao CBMRS. Observar imagem 37.

| esferas admii | nformações prestadas para a instrução deste Plano Simplificado de Prevenção e Proteção Contra Incêndio são exatas e verdadeiras, sob pena de responsabilização nas<br>trativa, civil e penal. Afirmo que os documentos que seguem modelo específico não foram alterados além dos itens editáveis. |
|---------------|----------------------------------------------------------------------------------------------------|
| Declaro que a | medidas de segurança contra incêndio contidas neste Requerimento de Anàlise para Plano Simplificado de Prevenção e Proteção Contra Incêndio de Risco Baixo, aprovad                                                                                                    |
| pelo Corpo d  | 3ombeiros Militar do Rio Grande do Sul, estão instaladas na edificação ou área de risco de incêndio identificada, cumprindo fielmente o previsto no Anexo "M", da Resolução                                                                                                    |
| Técnica CBM   | n.º 05, parte 03.                                                                                                    |
| Caso este Pla | <ul> <li>Simplificado de Prevenção e Proteção Contra Incêndio esteja sendo encaminhado para reanálise, declaro estar ciente de que todos os itens apontados na Notificação de</li></ul>                                                                                                    |
| Correção de l | álise foram corrigidos, bem como afirmo que os itens já aprovados pelo CBMRS permanecem inalterados.                                                                                                    |
| Caso este Pla | Simplificado de Prevenção e Proteção Contra Incêndio esteja sendo encaminhado para renovação do Alvará de Prevenção e Proteção Contra Incêndio, declaro estar cient                                                                                                    |
| de que as cai | teristicas da edificação ou área de risco de incêndio, bem como todas as medidas de segurança contra incêndio instaladas permanecem inalteradas, atendendo a legislaç                                                                                                    |
| estadual e o  | posto na Resolução Tecnica CBMRS n.º 05, parte 03.                                                                                                    |

Figura 37

13.8 Aparecerá um aviso de que seu PSPCI foi enviado com sucesso, como mostra a figura 38.

| sisbom.cbm.rs.gov.br diz:          | ×                        |
|------------------------------------|--------------------------|
| Requerimento enviado com sucesso!  |                          |
| Impedir que esta página crie caixa | s de diálogo adicionais. |
|                                    |                          |
|                                    | ок                       |
|                                    |                          |

Figura 38

#### Requerimento enviado

14. Após finalizado o requerimento, e enviado para análise do CBMRS, poderá ser consultado a qualquer momento, clicando em "meus PPCIs", o status que aparecerá será "requerimento enviado", como ilustra a figura 39.

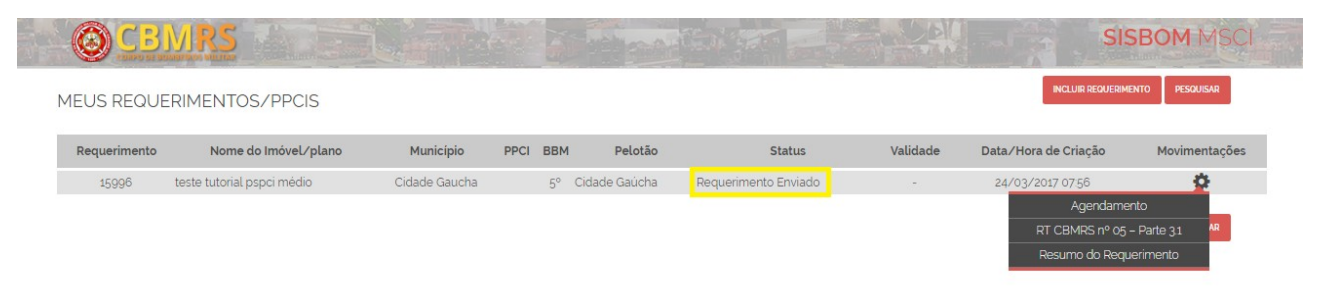

Figura 39

14.1 Poderá ser visualizado o "resumo do requerimento", detalhamento na imagem 40.

|         | <b>-</b>     | ŝ        |    | Q | Ţ | * | Acendamento |  | 💄 Dani | iol | SAIR |        |
|---------|--------------|----------|----|---|---|---|-------------|--|--------|-----|------|--------|
| RESUM   | 10 DO REG    | UERIMEN  | ТО |   |   |   |             |  |        |     |      |        |
| RESUMO  | DO REQUER    | IMENTO   |    |   |   |   |             |  |        |     |      |        |
| IDENTIF | ICAÇÃO DO P  | PCI      |    |   |   |   |             |  |        |     |      |        |
| RESPON  | SÁVEL TÉCNI  | со       |    |   |   |   |             |  |        |     |      |        |
| UNIDAD  | E DE ATENDI  | MENTO    |    |   |   |   |             |  |        |     |      |        |
| VALOR E | STIMADO DA   | S TAXAS  |    |   |   |   |             |  |        |     |      |        |
| OCUPAÇ  | ÕES PREDOM   | INANTES  |    |   |   |   |             |  |        |     |      |        |
| OCUPAÇ  | ÃO SUBSIDIÁ  | RIA      |    |   |   |   |             |  |        |     |      |        |
| CARACT  | ERÍSTICAS DO | D IMÓVEL |    |   |   |   |             |  |        |     |      |        |
| MEMOR   | AIS          |          |    |   |   |   |             |  |        |     |      |        |
| ANEXOS  | i            |          |    |   |   |   |             |  |        |     |      |        |
|         |              |          |    |   |   |   |             |  |        |     |      | FECHAR |

Figura 40

14.2 Quando da análise do PSPCI pelo CBMRS, o status do plano alterará para "em análise". Observar figura 41.

|   | Requerimenta<br>de PPCI | Meus PPCI'S        | S<br>Vincular PPCI | Legislação    | <b>Q</b><br>Consulta: | s   | <b>L</b><br>Simulador | 🙅<br>Redes Sociais | Agendamento<br>Online | e barbara            | SAIR          |
|---|-------------------------|--------------------|--------------------|---------------|-----------------------|-----|-----------------------|--------------------|-----------------------|----------------------|---------------|
|   |                         |                    |                    |               |                       |     |                       |                    | an le                 | SISBO                | M MSCI        |
| Μ | EUS REQU                | JERIMENTO          | DS/PPCIS           |               |                       |     |                       |                    |                       | INCLUIR REQUERIMENTO | PESQUISAR     |
| R | equerimento             | Nome do Imo        | óvel/plano         | Município     | PPCI                  | BBM | Pelotão               | Statu              | s Validade            | Data/Hora de Criação | Movimentações |
|   | 15996                   | teste tutorial psp | oci médio          | Cidade Gaucha | 11636/1               | 5°  | Cidade Gaúc           | ha 🛛 Em Análi:     | se -                  | 24/03/2017 07:56     | <b>\$</b>     |
|   |                         |                    |                    |               |                       |     |                       |                    |                       | Histórico do Pl      | PCI           |
|   |                         |                    |                    |               |                       |     |                       |                    |                       | Agondamon            | R R           |

Figura 41

14.3 Após ser finalizada a análise, você receberá um aviso no e-mail cadastrado, informando que ocorreu uma movimentação no plano, e que para visualizar o resultado da análise, deverá acessar o SISBOM-MSCI.

#### Resultados da análise

15. APPCI – Alvará de Prevenção e Proteção contra Incêndio: poderá emiti-lo pelo sistema. Esta opção será habilitada nas engrenagens do sistema, clicando em "Meus PPCIs" e pesquisando o referido Plano.

15.1 NCA – Notificação de correção de análise: poderá efetuar o download da notificação pelo sistema. Tendo ciência do(s) item(ns) apontados, deverá "enviar correção". Esta opção será habilitada nas engrenagens do sistema, clicando em "Meus PPCIs" e pesquisando o referido Plano.

Porto Alegre, RS, 28 de março de 2017.

| MEMBROS DO DSPCI – COMANDO DO CORPO DE BOMBEIROS                   |                                                                                |  |  |  |  |  |  |  |
|--------------------------------------------------------------------|--------------------------------------------------------------------------------|--|--|--|--|--|--|--|
| LUIS MARCELO GONÇALVES <b>MAYA</b><br>Ten Cel QOEM – Sub Cmt CBMRS | EDUARDO <b>ESTEVAM</b> CAMARGO<br>RODRIGUES<br>Maj QOEM – Sub Diretor do DSPCI |  |  |  |  |  |  |  |
| <b>BÁRBARA</b> CASSIANE SILVA HEMAN<br>Sd QPM-2 – Aux. do DSPCI    | <b>WAGNER LUIS</b> D. DA SILVA<br>Sd QPM-2 – Aux. do DSPCI                     |  |  |  |  |  |  |  |
| COMANDA                                                            | NTE CBMRS                                                                      |  |  |  |  |  |  |  |
| ADRIANO <u>KRUKOSKI</u> FERREIRA<br>Cel QOEM                       |                                                                                |  |  |  |  |  |  |  |